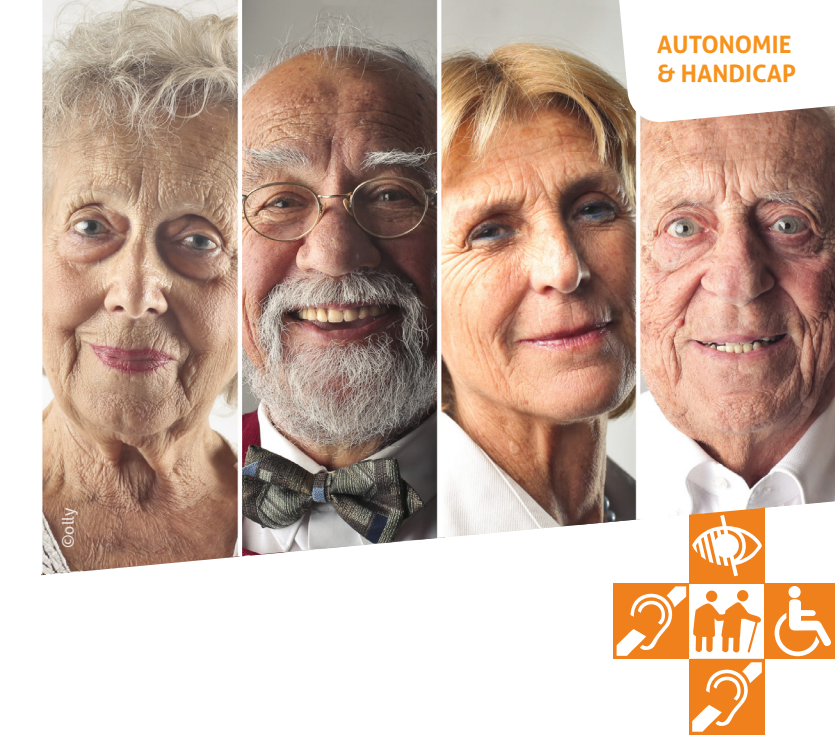

## Premiers pas GUIDE DE CONNEXION

**APA** en ligne

services.departement41.fr

10/2020 - CD41

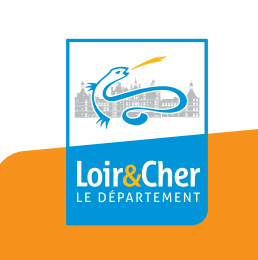

Simple, rapide, 24h/24 Vous déposez et suivez votre dossier en ligne.

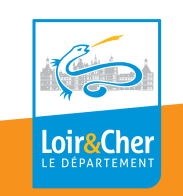

## UN PROBLÈME DE CONNEXION ? UN BESOIN D'ACCOMPAGNEMENT ?

## N'hésitez pas à nous contacter :

## 02 54 58 44 44 apaenligne@departement41.fr

HORAIRES : DU LUNDI AU VENDREDI de 9 H À 12 H 30 et de 13 H 30 À 17 H

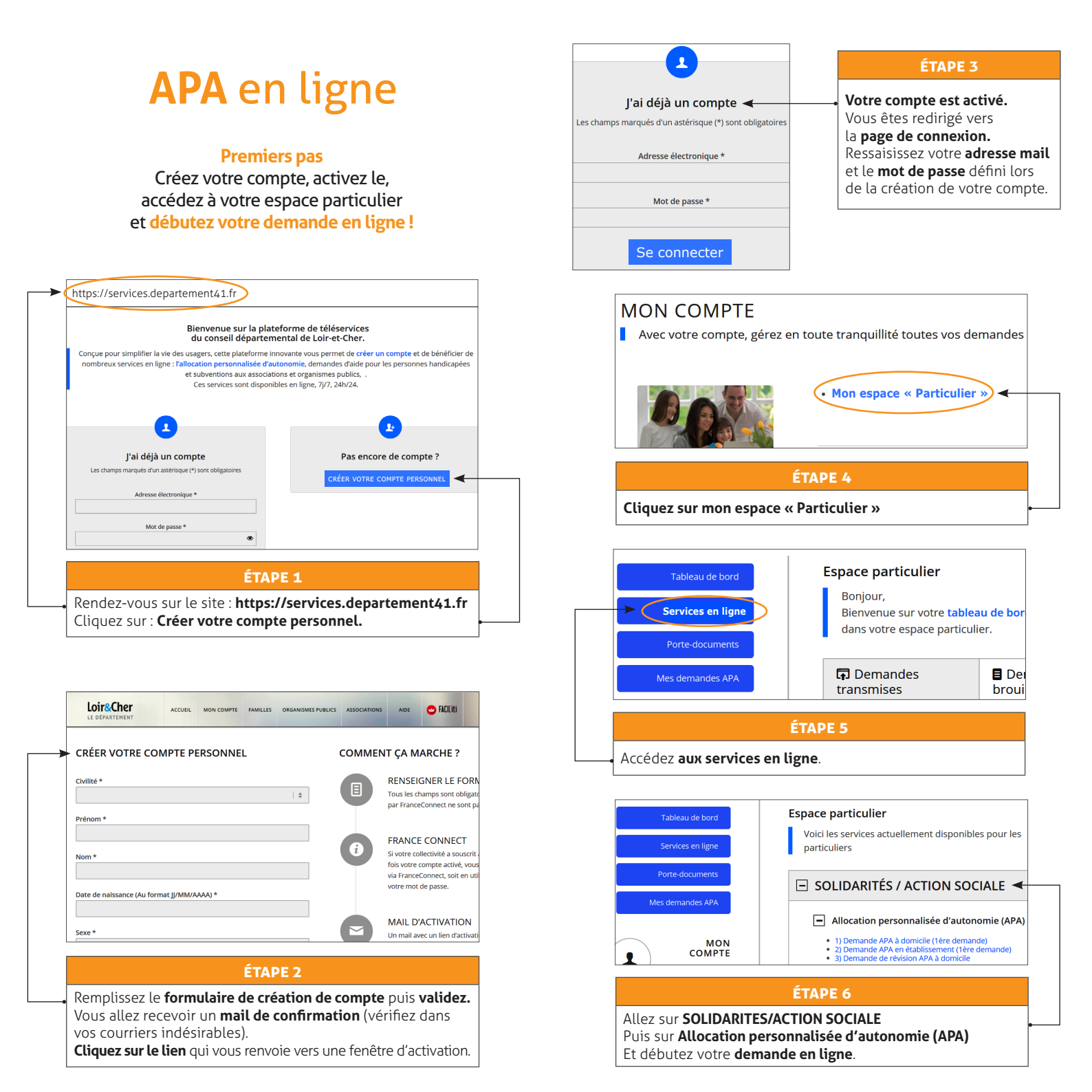